# ARIA サンプル

# 大会、学術集会、総会等の参加者公募サンプル

必要最小限の基本設定案内(サンプル)となります。

# 管理画面

# システム設定

#### 下記項目の設定を行い、「システム設定する」でシステムの状態を設定します

| 提供設定      |                                                 |                                                                                                    |
|-----------|-------------------------------------------------|----------------------------------------------------------------------------------------------------|
| ■忄青幸佞扌是(共 | ○提供可、◉提供不可、○期間設定                                | 情報提供者の情報提供の状態を設定します。「期間設定」を<br>選択すると下の期間中、提供が可能になります。                                                       |
| ▪ "青報提供期間 | 2016 ~年 02 ~月 26 ~日 ~ 2016                      | ✔年 02 ✔月 26 ✔日                                                                                              |
| 参照設定      |                                                 |                                                                                                    |
| •情報参照     | ○参照可、●参照不可、○期間設定                                | 利用者の情報参照の状態を設定します「期間設定」を選択す<br>ると下の期間中、参照が可能になります。                                                          |
| •情報参照期間   | 2016 文 年 02 文 月 26 文 日 ~ 2016 文 年 02 文 月 26 文 日 |                                                                                                    |
| ・アクセス制限設定 | ──般公開 ✓                                         | 情報委照者(利用者)の設定を行います<br>一般公開:全ての人が情報委照可能<br>UMD登録者:UMD登録者全ての人が情報委照可能<br>アクセス制限:アクセス制限で設定したUMDN登録者のみ情報<br>参照可能 |
| メール送信設定   | ○送信しない、●送信する                                    | 「送信する」を選択すると、参照者が申込の際に申込内容を申込者にメールを送信します。<br>メールの送信者は「<br>います。                                              |

システム設定する

# 提供設定

演者等、また学科や分野・講座等の担当者が利用者に対して掲示する情報がある場合に設定する項目です。こち らの項目は必須ではないためここではご説明を省略させていただきます。

# 参照設定

公募している期間設定を行う箇所になります。

期間を設けない(定員人数次第の公募)などは手動で切り替えられる「参照可・参照不可」を利用します。 公募開始と終了日が決まっている場合は「期間設定」から情報参照期間を設定することで、自動的に開始と終了 が行われます。

アクセス制限設定

| 一般公開     | : UMIN ID の有無に関係なく公募利用いただけます。                |
|----------|----------------------------------------------|
| UMIN 登録者 | : UMIN ID によるログインのみの公募となります。                 |
| アクセス制限   | : UMIN ID かつ管理画面にて設定した UMIN ID のみの制限公募となります。 |

メール送信設定

「送信する」を推奨します。

### ARIA サンプル

### 開設者入力項目

#### 情報参照者(利用者)へのメッセージの設定を行います

| 表示順序  | 項目名    | 内容                          |
|-------|--------|-----------------------------|
| 00001 | 募集名    | ARIA利用団体                    |
| 00002 | ホームページ | http://www.umin.ac.ip/aria/ |
| 00003 | 日程     | 2030年2月19日開催                |
| 00004 | 開催地    | 東大病院管理研究棟                   |
| 00005 | 募集締め切り | 2030年2月10日19時まで             |
| 00006 | 定員数    | 250                         |
|       |        | メッセージ設定                     |

公募画面入口で掲載する情報を入力します。(後程画面有)

こちらの項目は図の6つを基本としております。

項目名また項目数の変更は可能ですが、技術的不可能な要求や過剰な項目数の追加はお断りすることがございま す。変更項目や変更数はお問い合わせください。

# 申込項目

申込項目の表示順序の変更が可能です

| 表示順序  | 項目名                  | 入力形式    | 最大文字数 | 選択肢数     | 必須 |
|-------|----------------------|---------|-------|----------|----|
| 00020 | 氏名                   | テキスト    | 50    |          | 必須 |
| 00030 | ふりがな(氏名)             | テキスト    | 50    |          | 必須 |
| 00040 | 所属機関名(例:●●大学、○○株式会社) | テキスト    | 100   |          | 必須 |
| 00050 | 所属機関部署名(例:■■学部、□□学科) | テキスト    | 100   |          | 必須 |
| 00060 | 電話番号                 | テキスト    | 15    |          | 必須 |
| 00070 | 郵便番号                 | テキスト    | 8     |          | 必須 |
| 00080 | 住所                   | テキスト    | 100   |          | 必須 |
| 00090 | 参加種別                 | ラジオボタン  |       | <u>3</u> | 必須 |
| 00100 | 備考                   | テキストエリア | 500   |          |    |

利用者が入力する項目となります。

本項目は管理者では設定できません。

上記は大会・学術集会の基本の項目となっております。

※表示1番は自動的にメールアドレスを入力する欄になっております。

項目名また項目数の変更は可能ですが、技術的不可能な要求や過剰な項目数の追加はお断りすることがございま す。変更項目や変更数はお問い合わせください。

勉強会のような内輪の公募であれば、学籍番号の項目や学会番号入力の項目を加え、住所や郵便番号の項目を削 るなどの変更が有用と存じます。 ARIA サンプル

### 利用者画面

システム名称: ARIAサンブル

提供件数 0件 表示モード 情報名称一覧 情報内容一覧 申込をする

| 募集名    | ARIA利用団体                    |
|--------|-----------------------------|
| ホームページ | http://www.umin.ac.jp/aria/ |
| 日程     | 2030年2月19日開催                |
| 開催地    | 東大病院管理研究棟                   |
| 募集締め切り | 2030年2月10日19時まで             |
| 定員数    | 250                         |

情報参照者へのメッセージの設定で行われた内容が掲載されます。

図のように込入った詳細や写真、ファイルダウンロードなどの仕組みを加えることができないため、別途ホーム ページ等をご用意いただくことをお薦め致します。

#### 申込

※下記の申込項目に入力後、下のボタンより先に進んで下さい。 ※●は入力必須項目です。●は必須ではございません。

|   | No | 項目名                                        | 入力内容                                     |
|---|----|--------------------------------------------|------------------------------------------|
| • | 1  | メールアドレス<br>[最大文字数50]                       |                                          |
| • | 2  | 氏名<br>[最大文字数50]                            |                                          |
| • | 3  | ふりがな(氏名)<br>[最大文字数50]                      |                                          |
| • | 4  | 所属機関名(例:<br>●・大学、○○株式<br>会社)<br>[最大文字数100] |                                          |
| • | 5  | 所属機関部署名<br>(例:■●学部、□□<br>学科)<br>[最大文字数100] |                                          |
| • | 6  | 電話番号<br>[最大文字数15]                          |                                          |
| • | 7  | 郵便番号<br>[最大文字数8]                           |                                          |
| • | 8  | 住所<br>[最大文字数100]                           |                                          |
| • | 9  | 参加種別                                       | ○ 会員:5000円<br>○ 非会員:10000円<br>○ 学生:2000円 |
| • | 10 | 備考<br>[最大文字数500]                           |                                          |

利用者の申込み画面となります。

入力いただいたメールアドレス宛てに受付完了のお知らせが自動配信されるようになっております。

Copyright © 2016 University hospital Medical Information Network (UMIN) Center